# **TinySA Ultra Menu-Tree Chart**

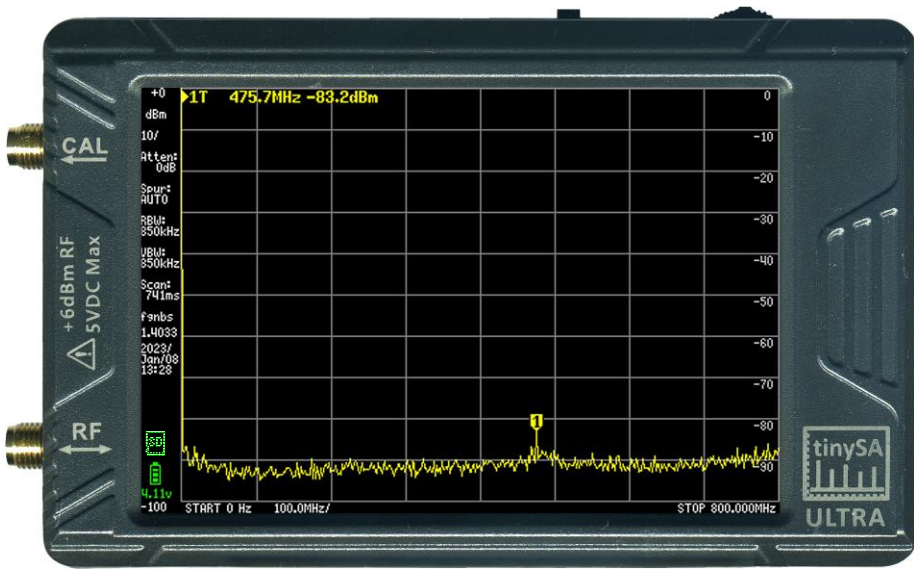

TinySA Ultra showing default startup display

#### PURPOSE

- The purpose of this document is to provide the TinySA Ultra user a quick reference guide for the menu tree structure and menu selections of the TinySA Ultra device.
- It is a work-in-progress and will reflect changes in the menu structure, features, selections, etc. as firmware updates necessitate.
- It is beyond the scope of this document to serve as an operational manual or comprehensive technical reference for the TinySA Ultra. That information can be found on the official TinySA® wiki website https://www.tinysa.org/wiki/.

#### **DESCRIPTION AND NOTES**

As with most software driven menu devices, the TinySA Ultra has a TOP LEVEL (a.k.a., MAIN MENU) and branches down to sub menu levels for each of the top level selection buttons. This document is organized so that each menu level and its submenu(s) and/or other functions such as a keypad is represented on a separate page. As room permits, more than one level of submenus may appear on a single page. Default settings are shown in this document unless otherwise stated.

Firmware version archive can be found at http://athome.kaashoek.com/tinySA4/. For the official online discussion group go to https://groups.io/g/tinysa/. This document is based on the firmware version shown below.

Originally created by David Massey (WD4OWA@gmail.com) and then updated by Kurt Poulsen (kurt@hamcom.dk), this drawing is released to the public domain for noncommercial/non-profit use. Original drawing created and updated using Microsoft Visio Professional 2019 and then converted to a standard PDF file for universal computer and printer compatibility. Both the Visio and PDF files are made available.

Drawing base on Firmware version: v1.4-49. See last page for document revision history.

#### **TinySA Ultra TOP Menu Chart**

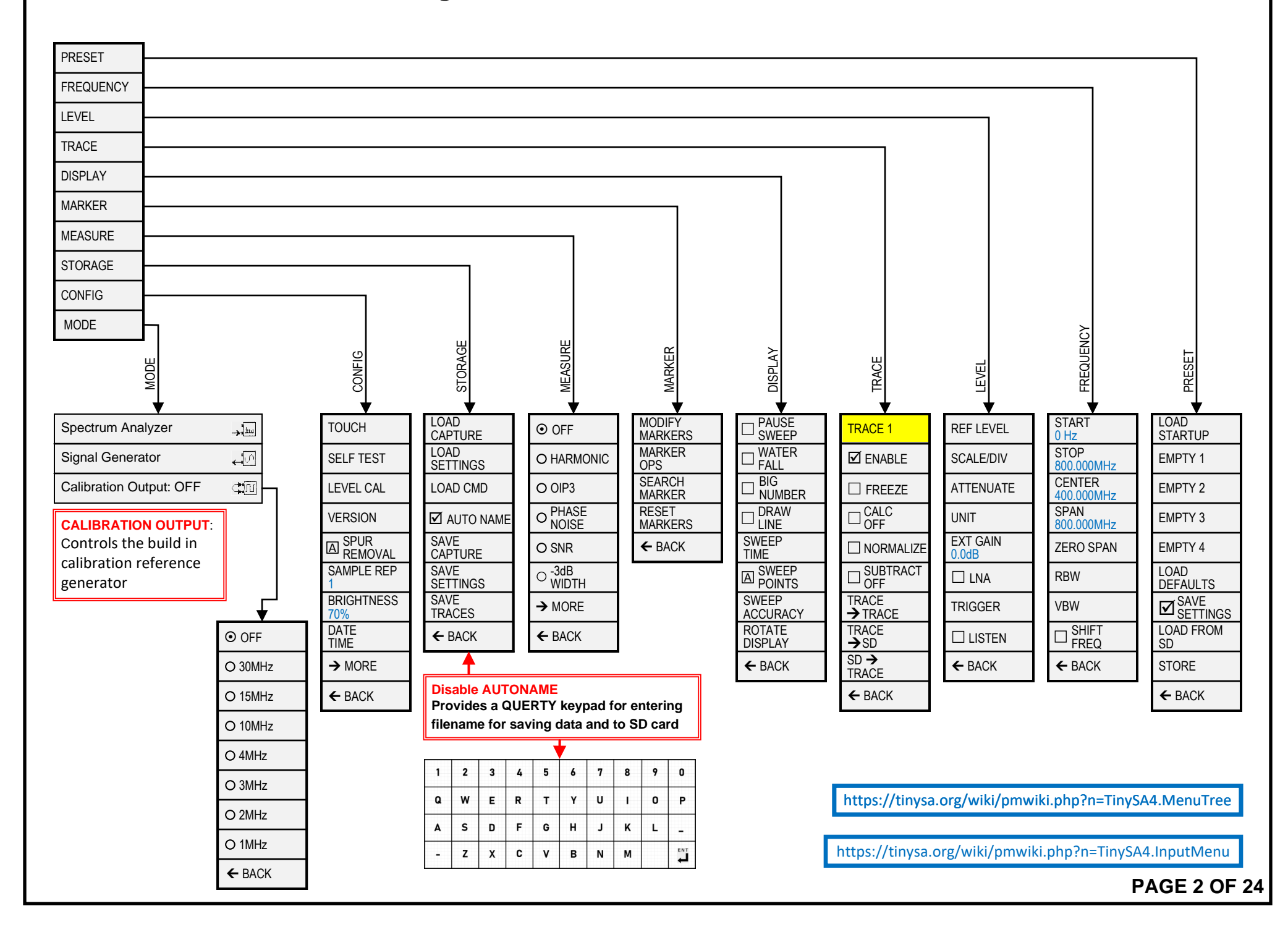

## **TinySA Ultra PRESET Menu Chart**

Preset Load

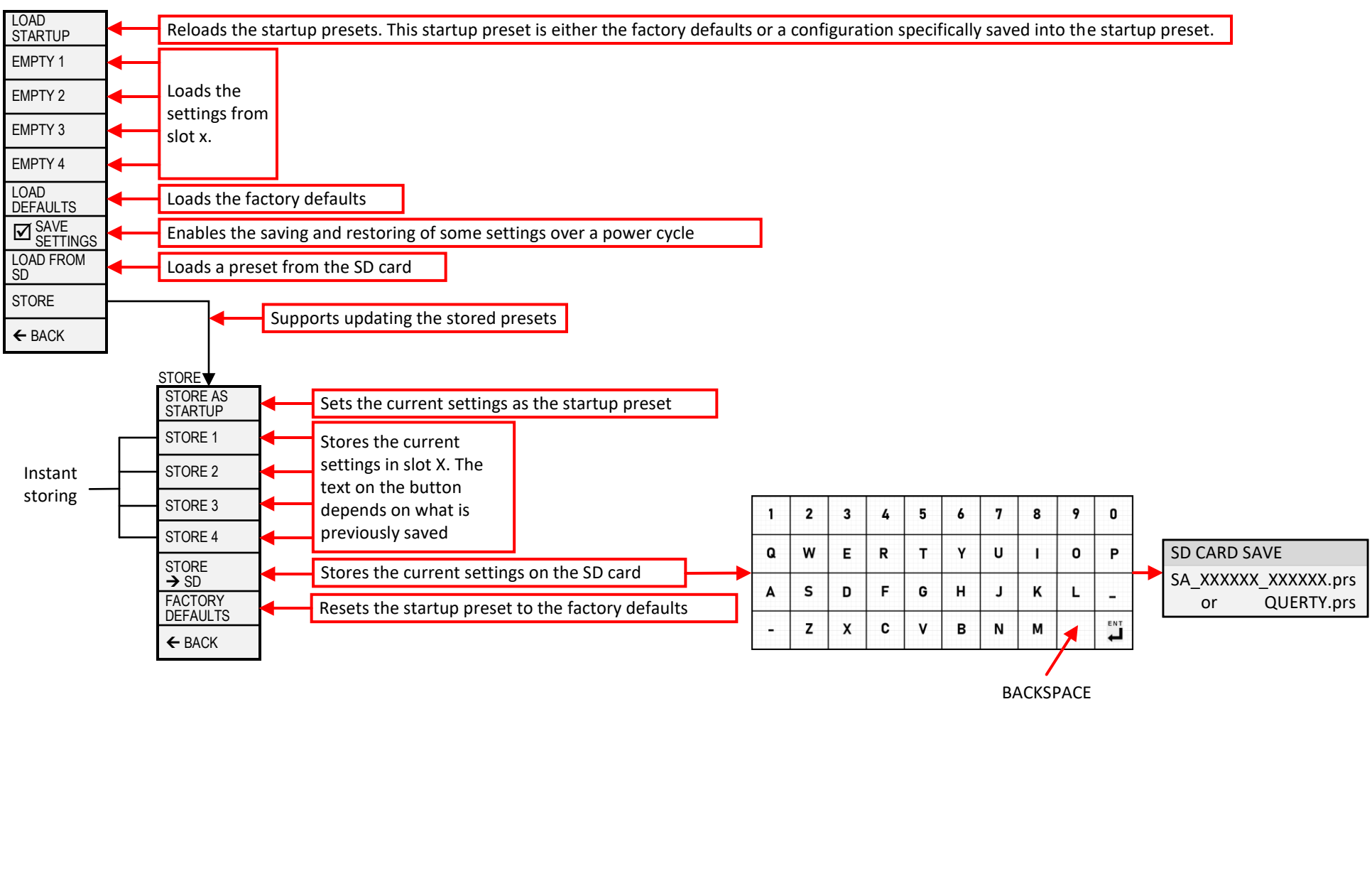

If the saved preset contained a stored trace this will also be restored

## **TinySA Ultra FREQUENCY Menu Chart**

Sets everything related to the frequencies to scan

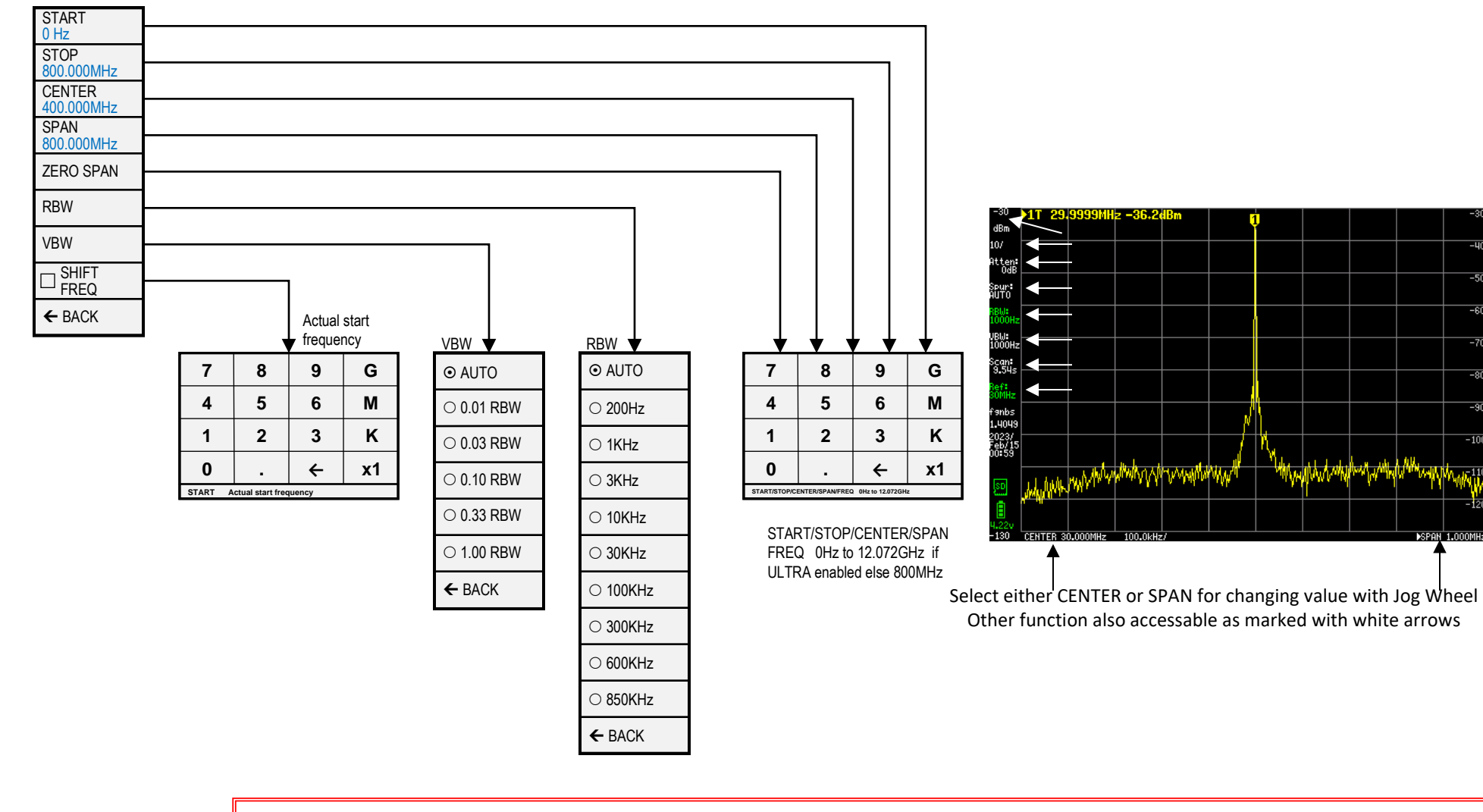

START sets the scanning to start/stop mode and sets the start frequency

**STOP** sets the scanning to start/stop mode and sets the stop frequency

**CENTER** sets the scanning to center/span mode and sets the center frequency

SPAN sets the scanning to center/span mode and sets the frequency span

ZERO SPAN sets the scanning to center/span mode, sets the span to OHz and sets the center frequency

**RBW** sets the resolution bandwidth. Keep in mind a low RBW may increase scanning time substantially.

**VBW** sets the VBW as fraction of the RBW or to automatic.

SHIFT FREQ: Used in combination with up/down converters & allows entering the actual START or CENTER frequency before the up/down conversion.

# **TinySA Ultra LEVEL Menu Chart**

Sets everything related to the level of the signals being measured

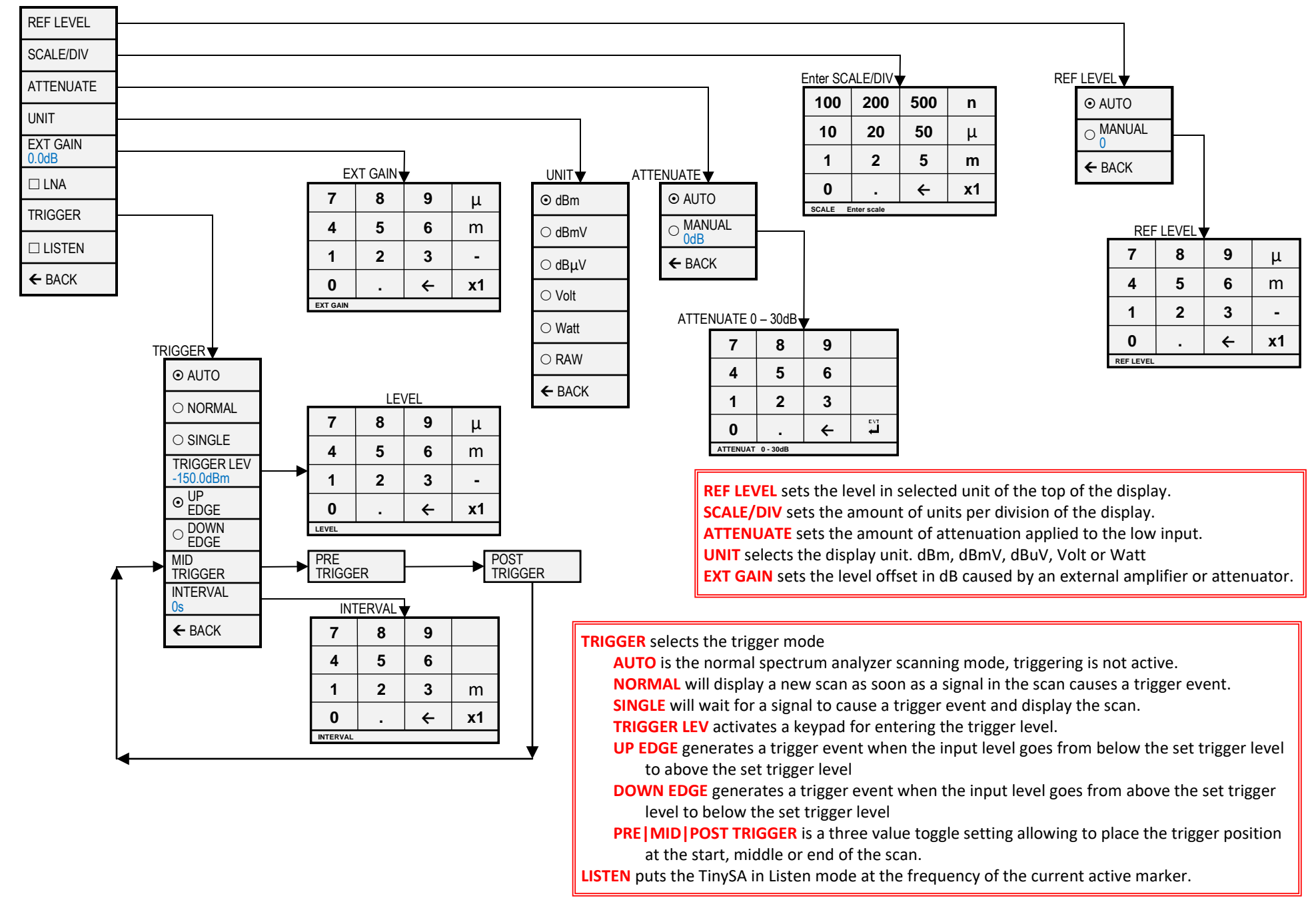

## **TinySA Ultra TRACE Menu Chart**

Selects a trace and controls various aspects of how the trace is displayed

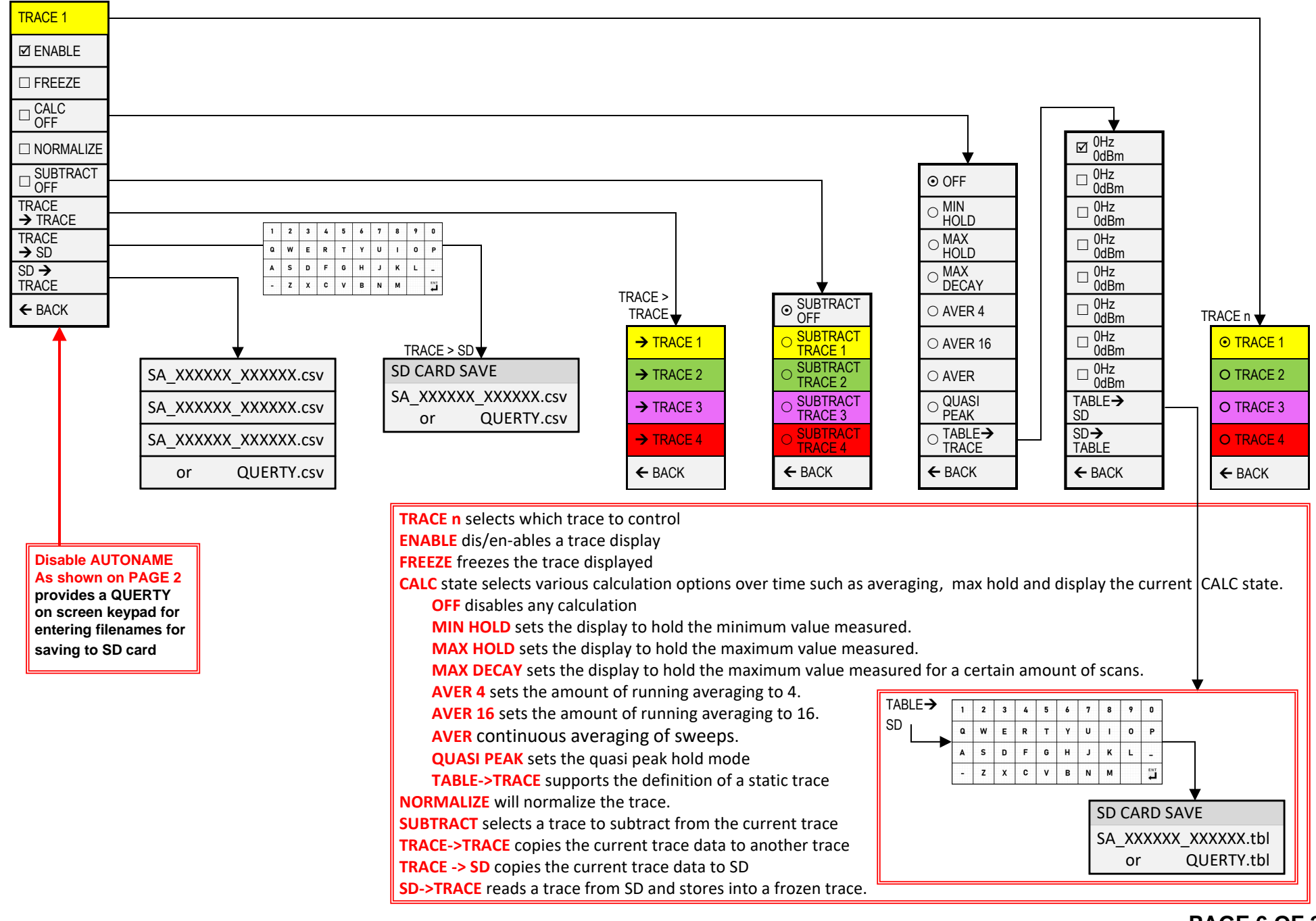

**PAGE 6 OF 24** 

### TinySA Ultra DISPLAY Menu Chart

Controls various aspects of how the display

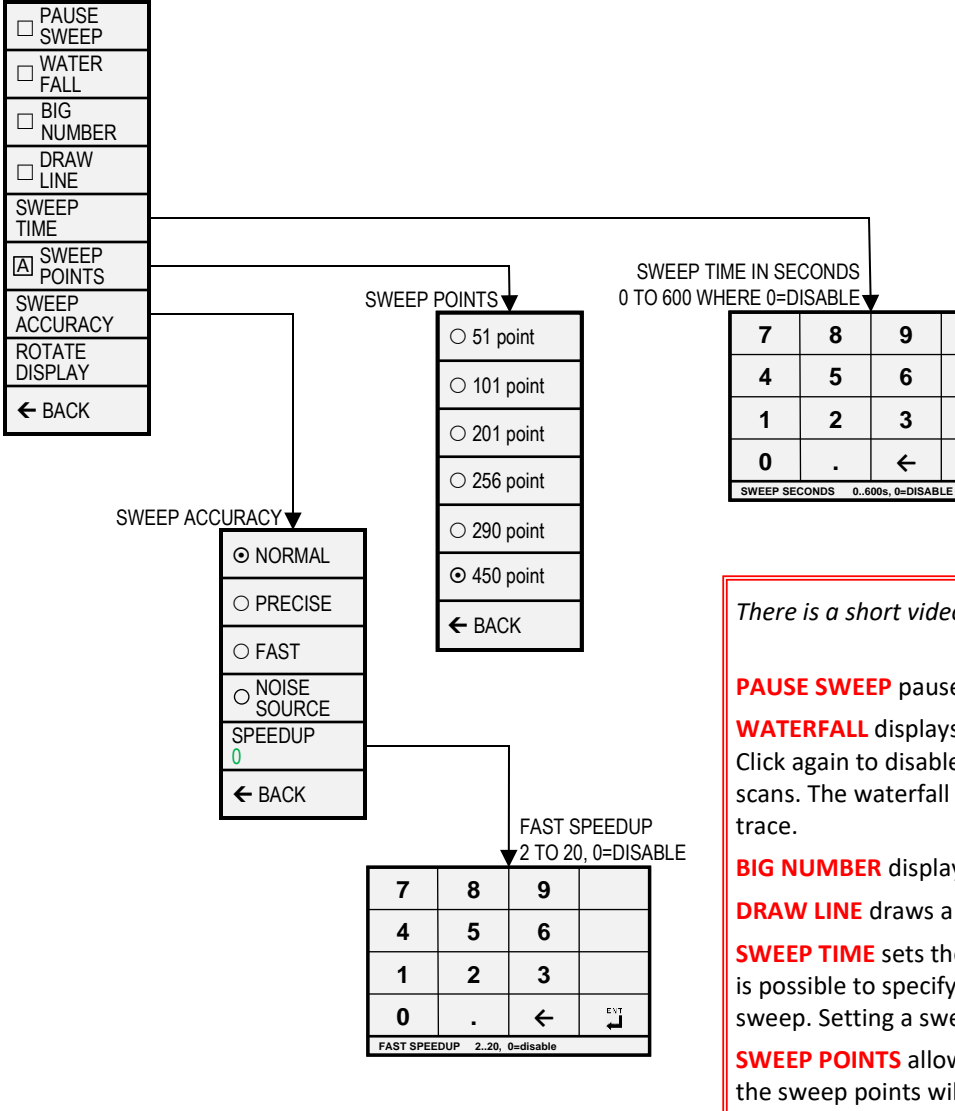

There is a short video demonstrating the display menu at https://www.youtube.com/watch?v=DlnEVAvS 14

#### **PAUSE SWEEP** pauses the scanning

m

x1

WATERFALL displays the power level over time in a waterfall map. A second click enlarges the waterfall. Click again to disable. The waterfall moves per scan and displays the last 40 (small mode) or 80 (large mode) scans. The waterfall displays the first active trace without calculation or, if not available, the first active

**BIG NUMBER** display the value of marker 1 as a big number below the scan

DRAW LINE draws a blue horizontal line at the entered level, click again to remove the line.

SWEEP TIME sets the minimum time for a complete sweep in seconds. Using the 'm' button on the keypad it is possible to specify the sweep time in milliseconds. Setting the sweep time to zero enables the fastest sweep. Setting a sweep time below the fastest sweep time has no impact.

SWEEP POINTS allows setting the number of sweep points to 51, 101, 145 or the default of 290. Reducing the sweep points will only lead to a reduction of sweep time if the RBW using the reduced number of sweep points is below 600kHz.

**SWEEP ACCURACY** menu contains various settings on how to sweep the selected frequency or time span.

**ROTATE DISPLAY** rotates the display 180 degrees

**BACK** returns to the input menu

# **TinySA Ultra MARKER Menu Chart**

Controls the markers on the display

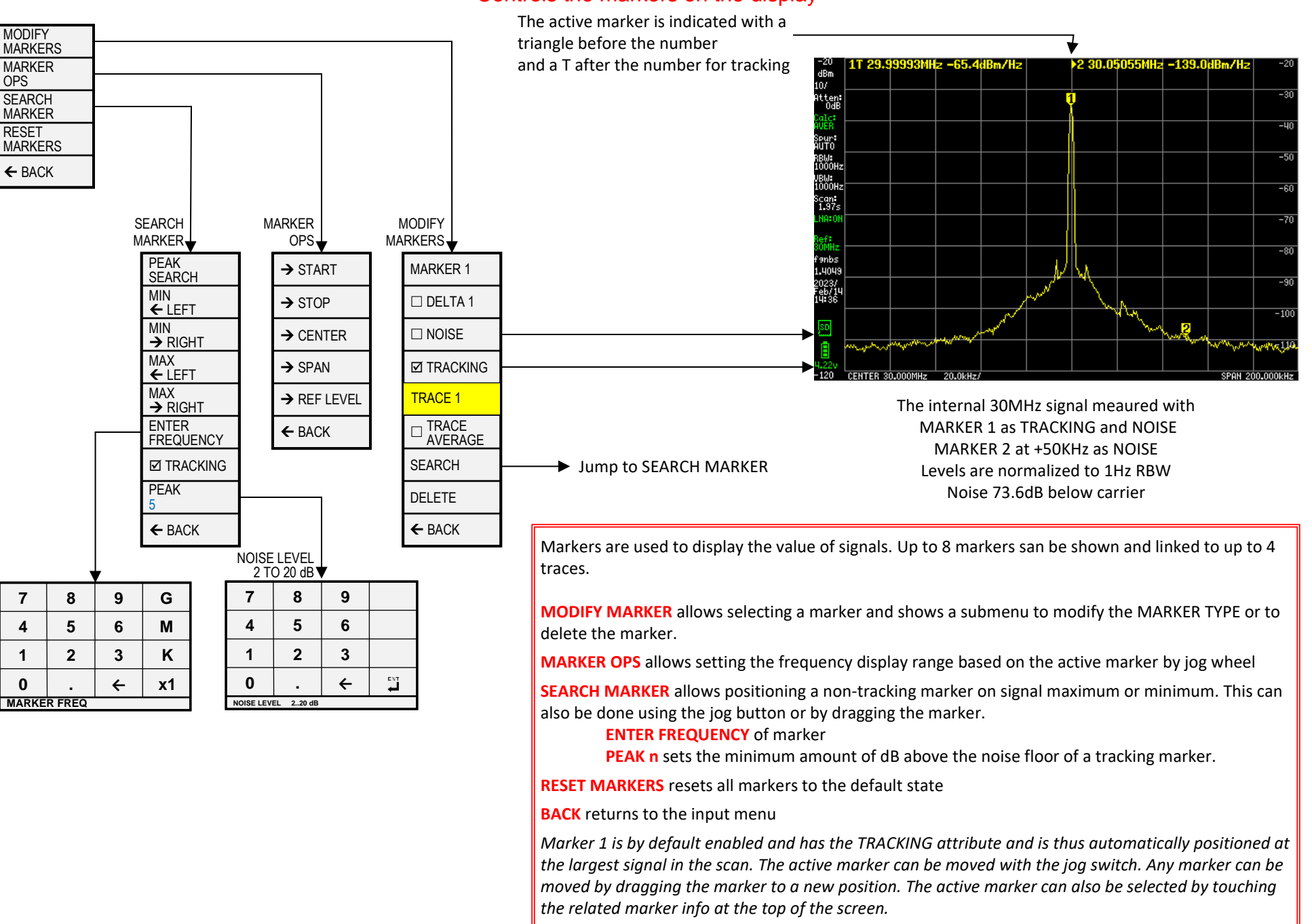

### **TinySA Ultra MEASURE Menu Chart**

The measurement menu provides quick presets and data entering for certain type of measurements.

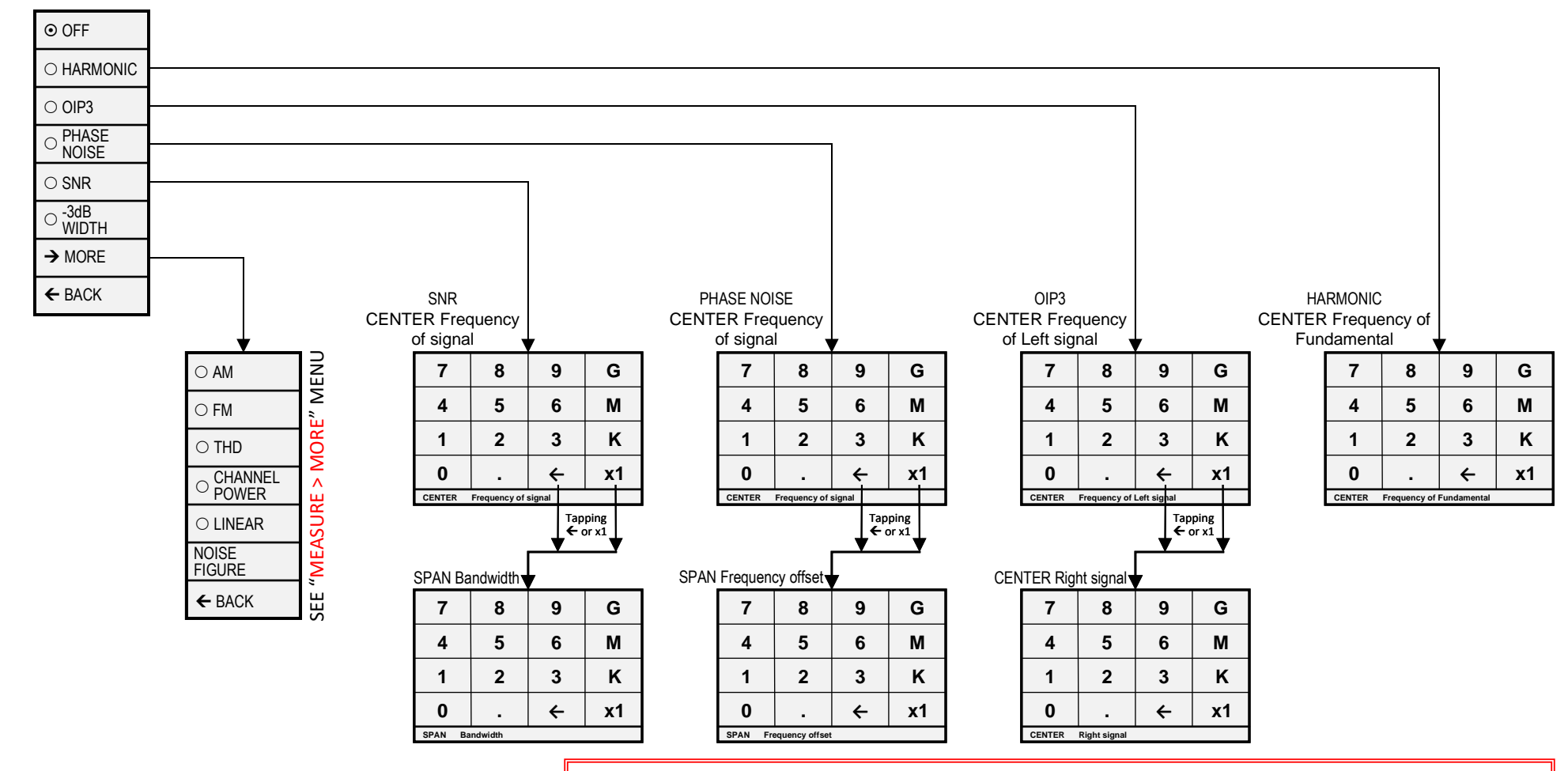

OFF switches of any measurement related setting and behavior and returns the TinySA to regular operation

HARMONIC switches to a marker configuration for measuring the level of harmonics of a signal

**OIP3** switches to a marker configuration for measuring the Output IP3 level of a signal

PHASE NOISE switches to a marker configuration for measuring phase noise of a signal

SNR set three markers, a tracking marker and two delta markers at the specified distance to the tracking marker

-3dB WIDTH sets three markers, a tracking marker and two delta markers at the -3dB levels versus the tracking marker and the delta frequency of the two delta markers is calculated

MORE moves to the second measure menu

BACK moves back to the input menu

### TinySA Ultra MEASURE > MORE Menu Chart

Second Measurement Menu

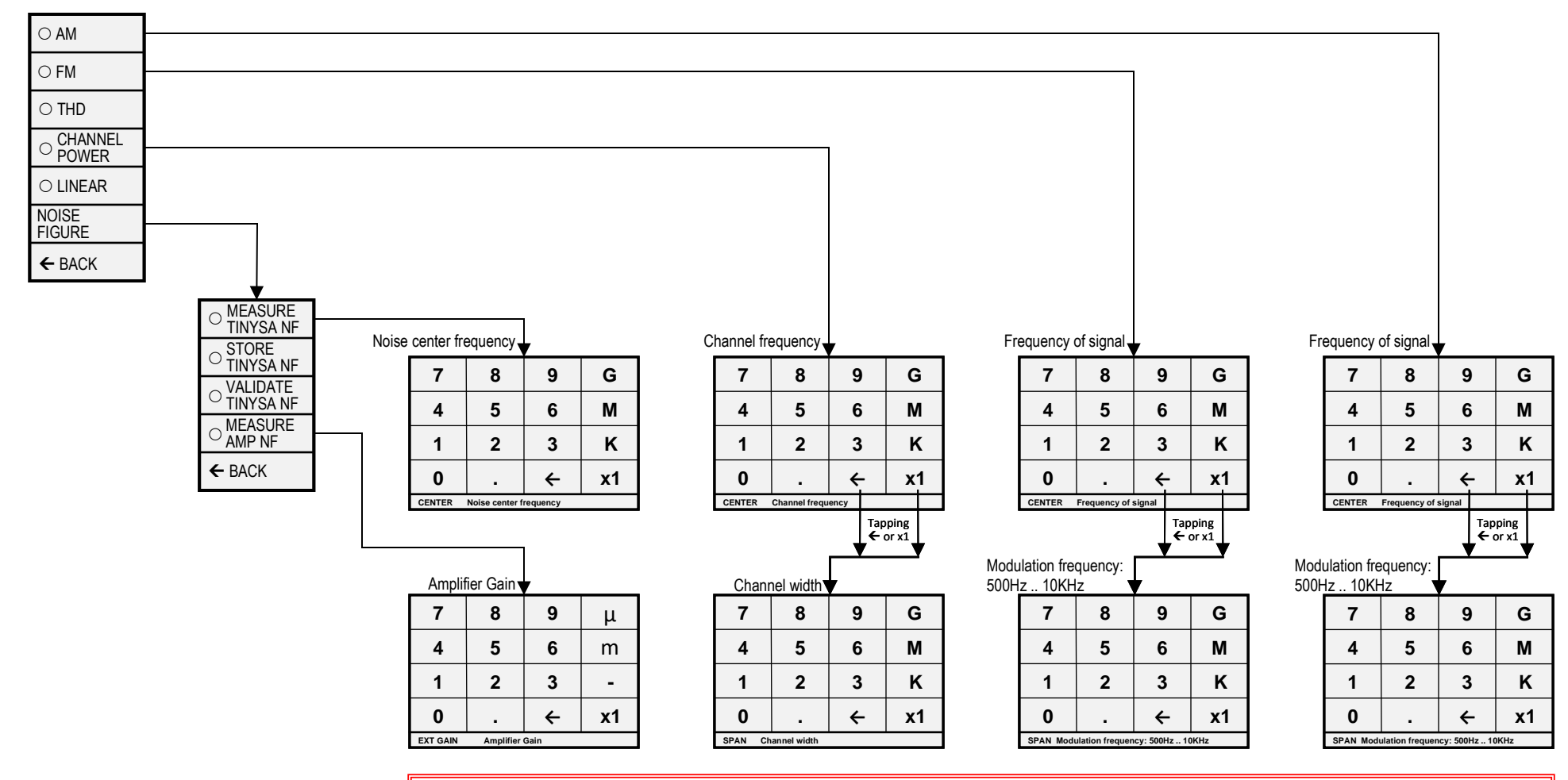

AM sets various settings to optimize observations of an AM modulated signal. WARNING: For best performance keep level of AM input signal minus attenuation below -45dBm.

**FM** sets various settings to optimize observations of an FM modulated signal

**THD** enables the measurement of the THD defined as the percentage of energy in the harmonics versus the energy in the fundamental. The tracking marker is assumed to be at the fundamental and all harmonics in the scan are included.

**CHANNEL POWER** sets the channel frequency and width and enables the measurement of the absolute and percentage of power in the specified channel and the channels at the frequencies above and below the specified channel.

**LINEAR** steps the internal attenuator through all attenuation levels and draws a green line showing the measured maximum level for each attenuation setting. This allows to check the linearity of the internal attenuation.

BACK moves back to the first MEASURE menu

### **TinySA Ultra STORAGE Menu Chart**

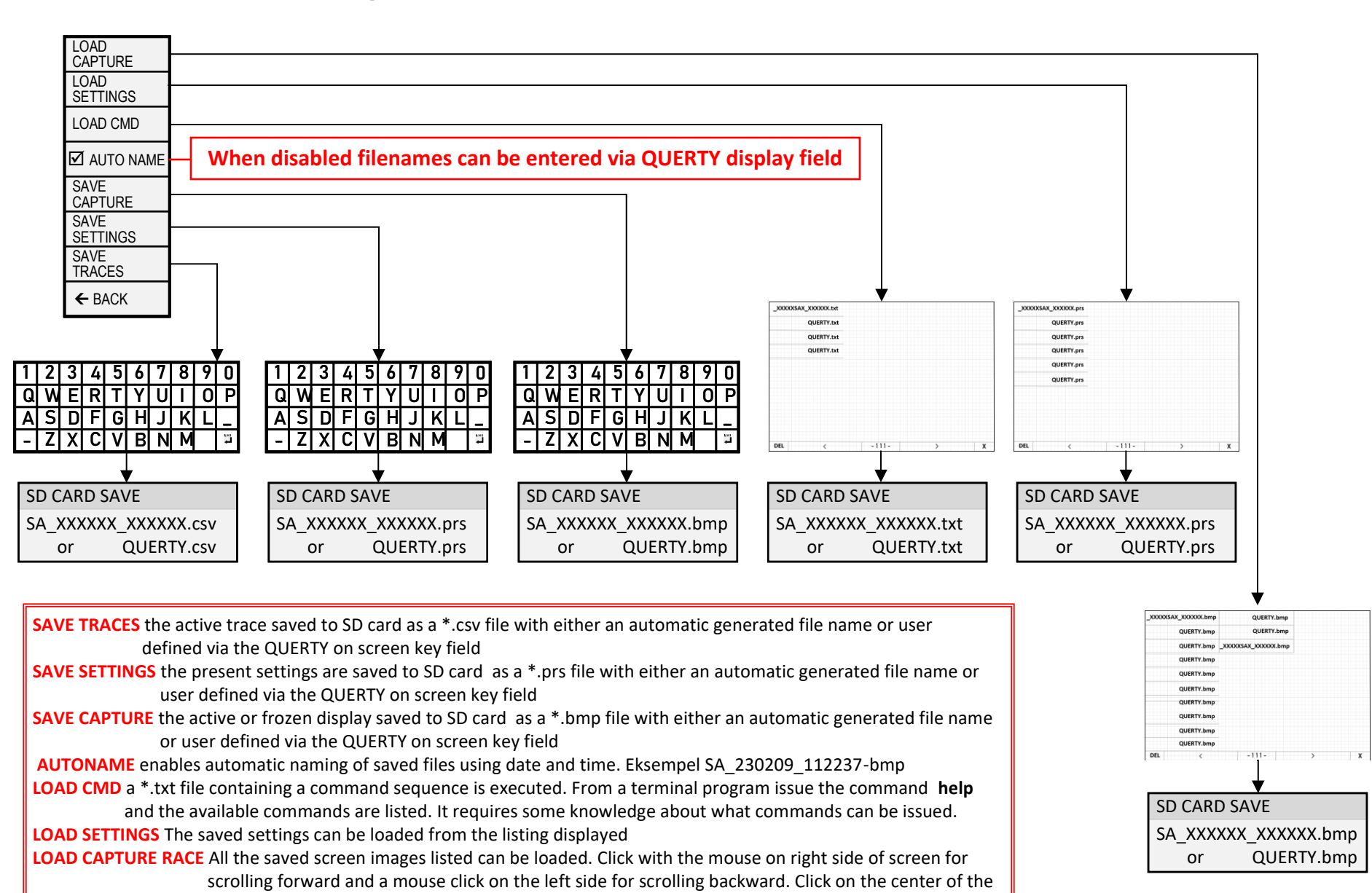

screen for reverting to normal mode

Click on X at buttom right and the file listing page is terminated.

files it will be deleted.

NOTE for the file listing screen... Click with the mouse on DEL buttom left and it turns RED and when clicking on one of the

# **TinySA Ultra CONFIG Menu Chart**

The configuration menu can be used to update various settings and to test or calibrate the TinySA

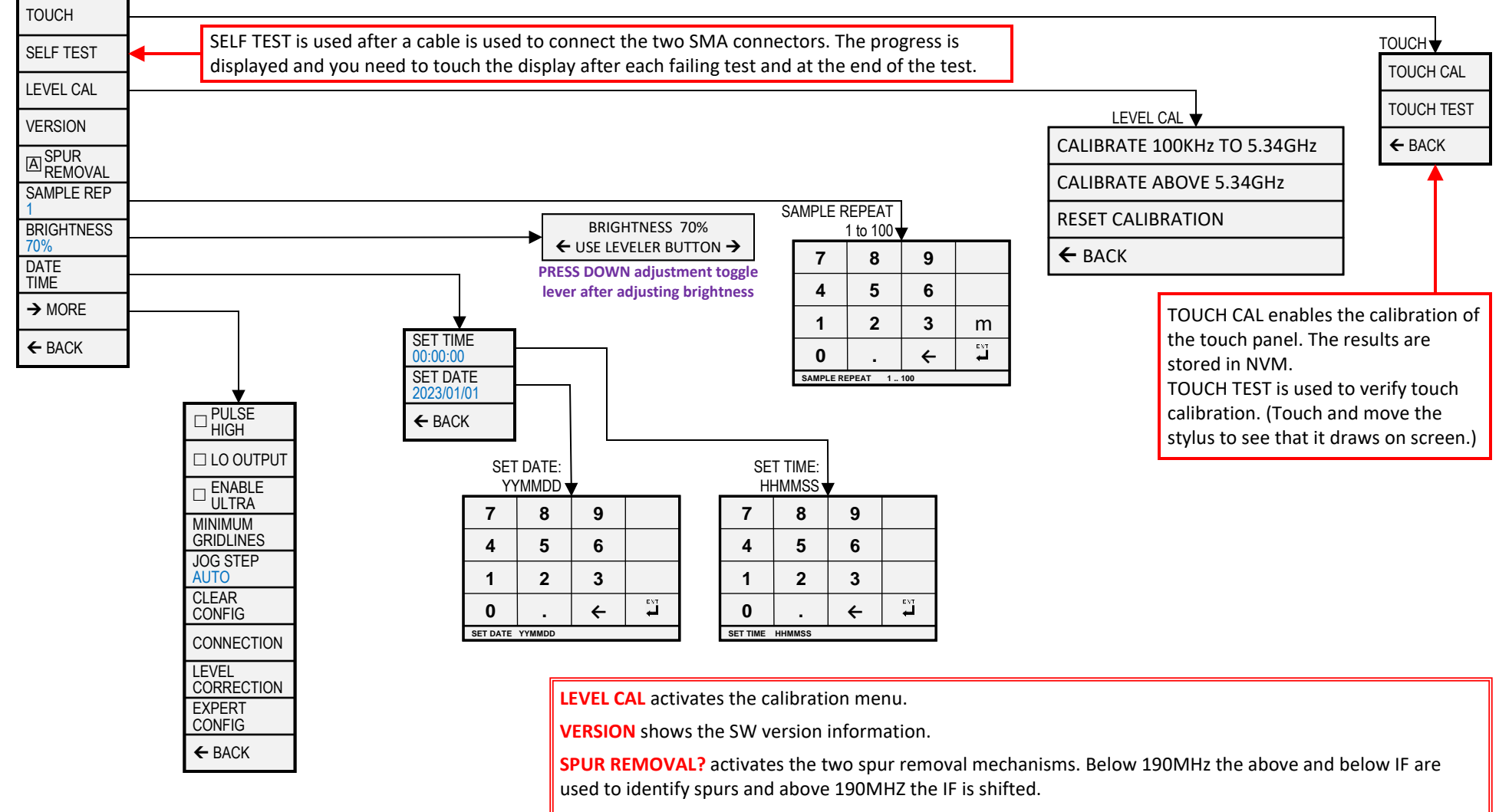

**SAMPLE REP** sets the amount of samples to take at a frequency. Minimum is 1, maximum is not defined but a large number will make the scan very slow. Increasing the sample repeat helps to average out noise.)

BRIGHTNESS allows setting the brightness of the screen using the leveler button.

**DATE TIME** activates the menu for setting Date and Time. (The battery provides power to store the Date and Time, once set.)

→ TinySA4/MORE? activates the next configuration menu

**BACK** moves back to the input menu.

### TinySA Ultra CONFIG > MORE Menu Chart

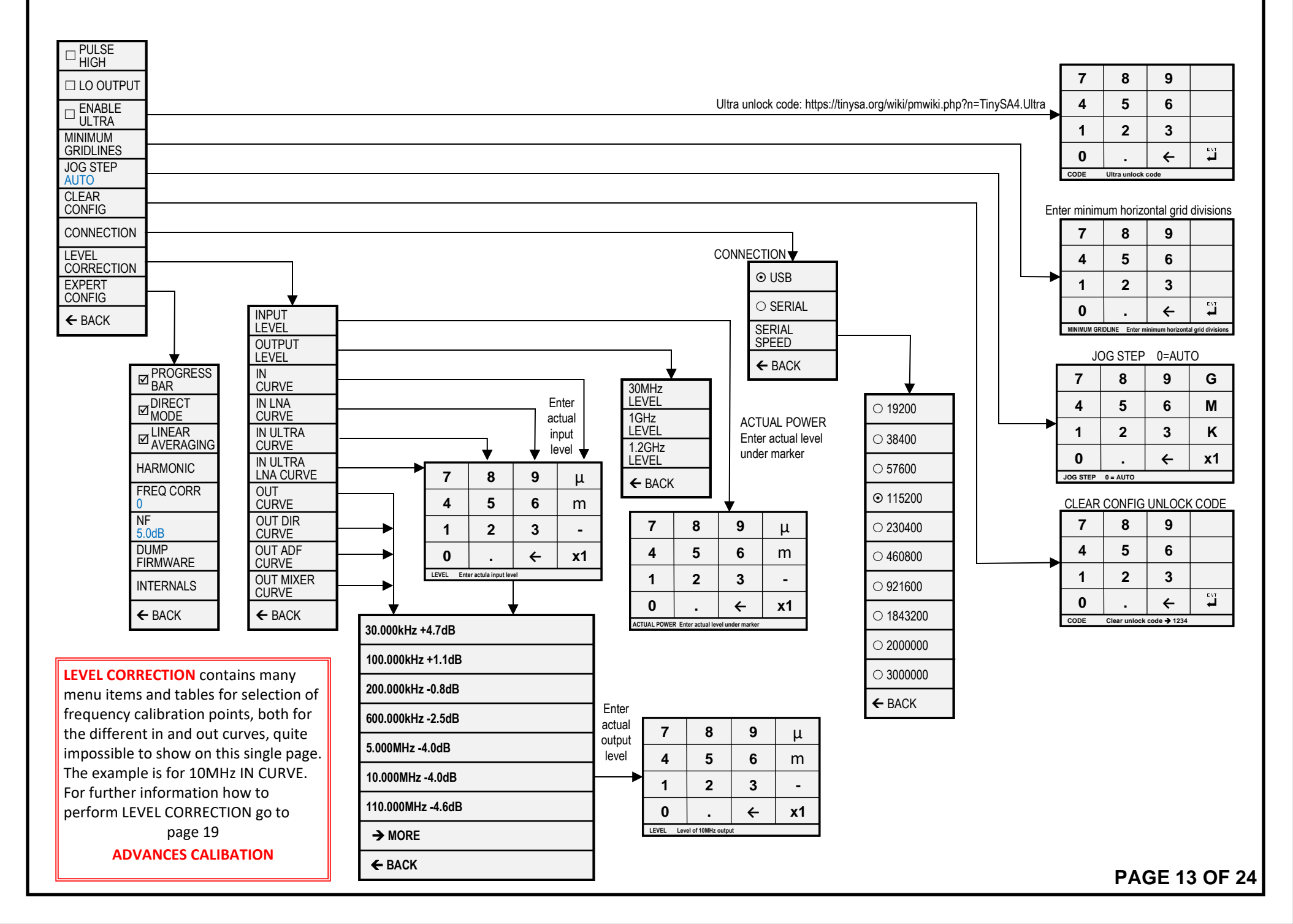

### TinySA Ultra CONFIG > MORE > EXPERT CONFIG Menu Chart

Allows the setting of various internal parameters. Do not change anything unless you know what you are doing.

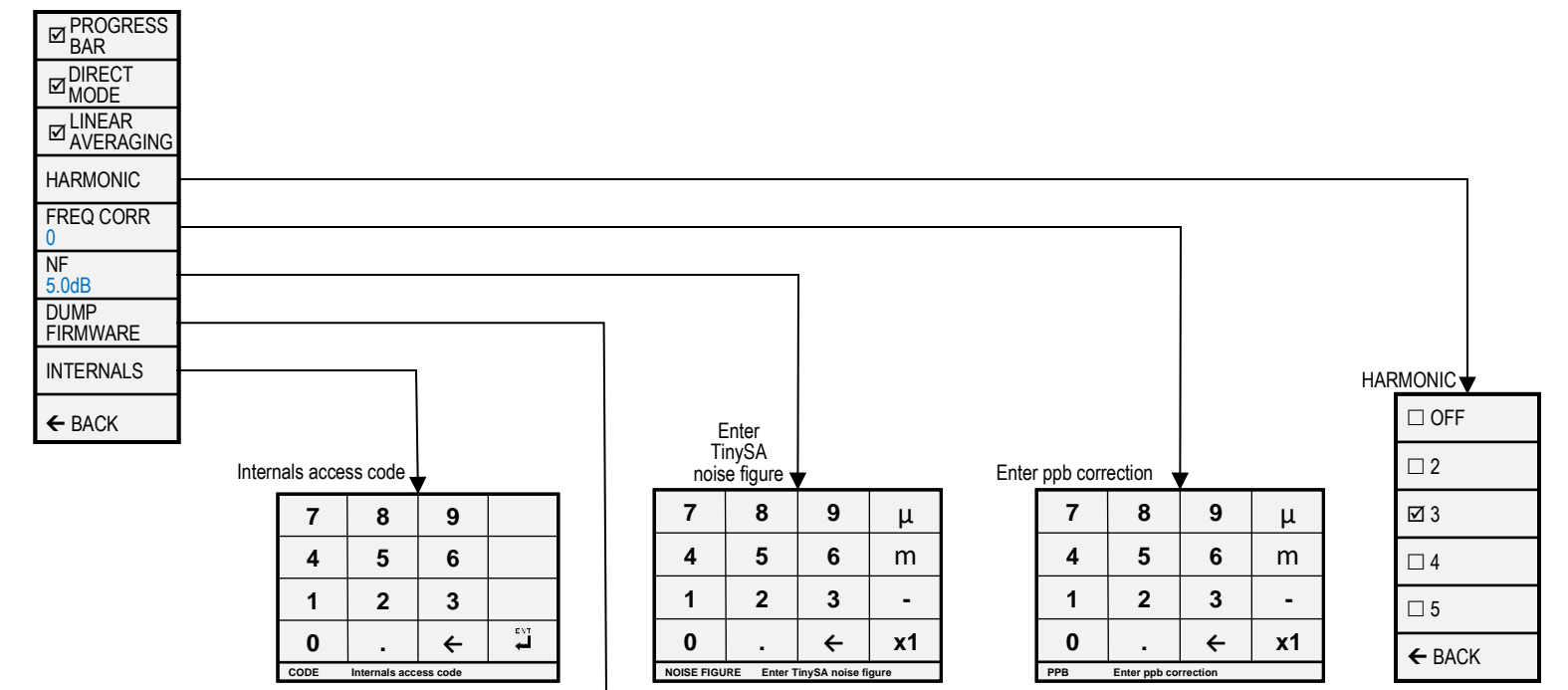

Enter a desriptive name for the firmware if STORAGE/AUTO NAME is disabled

| 1 | 2 | 3 | 4 | 5 | 6 | 7 | 8 | 9 | 0   |
|---|---|---|---|---|---|---|---|---|-----|
| Q | W | Ε | R | Т | Y | U | Ι | 0 | Ρ   |
| Α | S | D | F | G | Н | J | к | L | -   |
| - | Ζ | Х | С | ۷ | В | Ν | м |   | ENT |

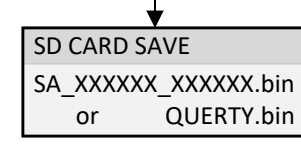

**PROGRESS BAR** controls the display of the green progress bar when scanning is slow. **DIRECT MODE** enables a special mode for

#### LINEAR AVERAGING

HARMONIC Default 3, other settings for experimental use.

FREQ CORR sets the correction to be applied to measured or output frequencies in parts per billion

**NF** allows entering the noise figure of the TinySA Ultra

**DUMP FIRMWARE** to SD card as \*.bin file

**INTERNALS** supports setting some internal parameters. *Do not use unless being instructed to do so.* **AGC** enables/disables the build in Automatic Gain Control.

LNA enables/disables the build in Low Noise Amplifier.

**BPF** enables measurement of the performance of the internal Band Pass Filter.

BELOW IF switches the LO to below the IF when measuring below 190MHz.

**IF FREQ** allows entering the IF frequency used in low mode.

**DECAY** sets the decay speed of the quasi peak measurement

ATTACK sets the attack speed of the quasi peak measurement

**SCAN SPEED** allows setting the speed of scanning.

MIXER DRIVE sets the LO input to the mixer

### **TinySA Ultra MODE Menu Chart**

Activates the mode switching menu

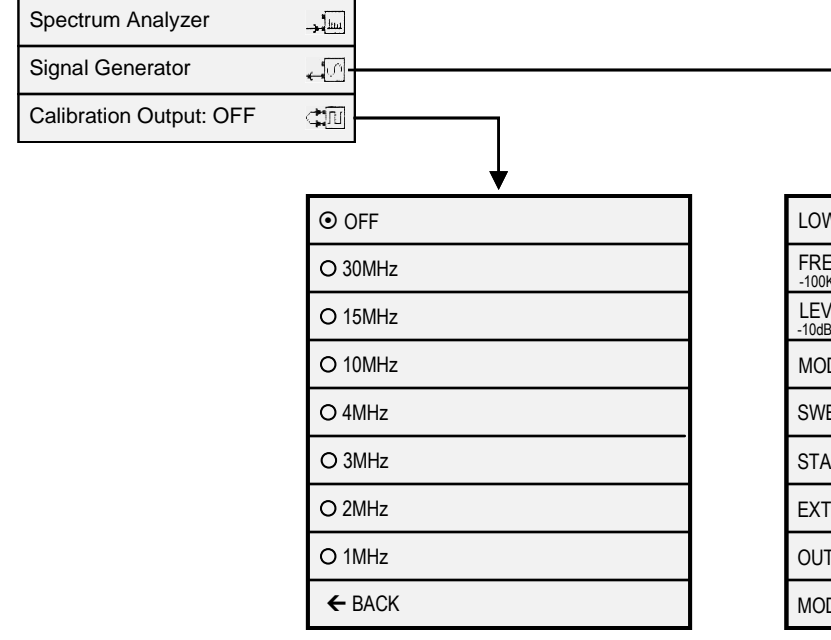

| LOW OUTPUT                      | OFF         |        |         |  |  |  |
|---------------------------------|-------------|--------|---------|--|--|--|
| FREQ: 10.000000M                | Hz<br>  Set | +10KHz | +100KHz |  |  |  |
| LEVEL: -18.5dBm<br>-10dB   -1dB | Set         | +1dB   | ↓ +10dB |  |  |  |
| MOD: None                       |             |        |         |  |  |  |
| SWEEP: OFF                      |             |        |         |  |  |  |
| START SWEEP                     |             |        |         |  |  |  |
| EXTERNAL GAIN: 0.0dB            |             |        |         |  |  |  |
| OUTPUT: SINUS                   |             |        |         |  |  |  |
| MODE                            |             |        |         |  |  |  |

See PAGE 16 for detailed description

SPECTRUM ANALYZER activates the spectrum analyzer using the RF port for input SIGNAL GENERATOR activates the signal generator using the RF port for output CALIBRATION OUTPUT controls the build in calibration reference generator using the CAL port for output.

## TinySA Ultra MODE > SIGNAL GENERATOR Menu Chart

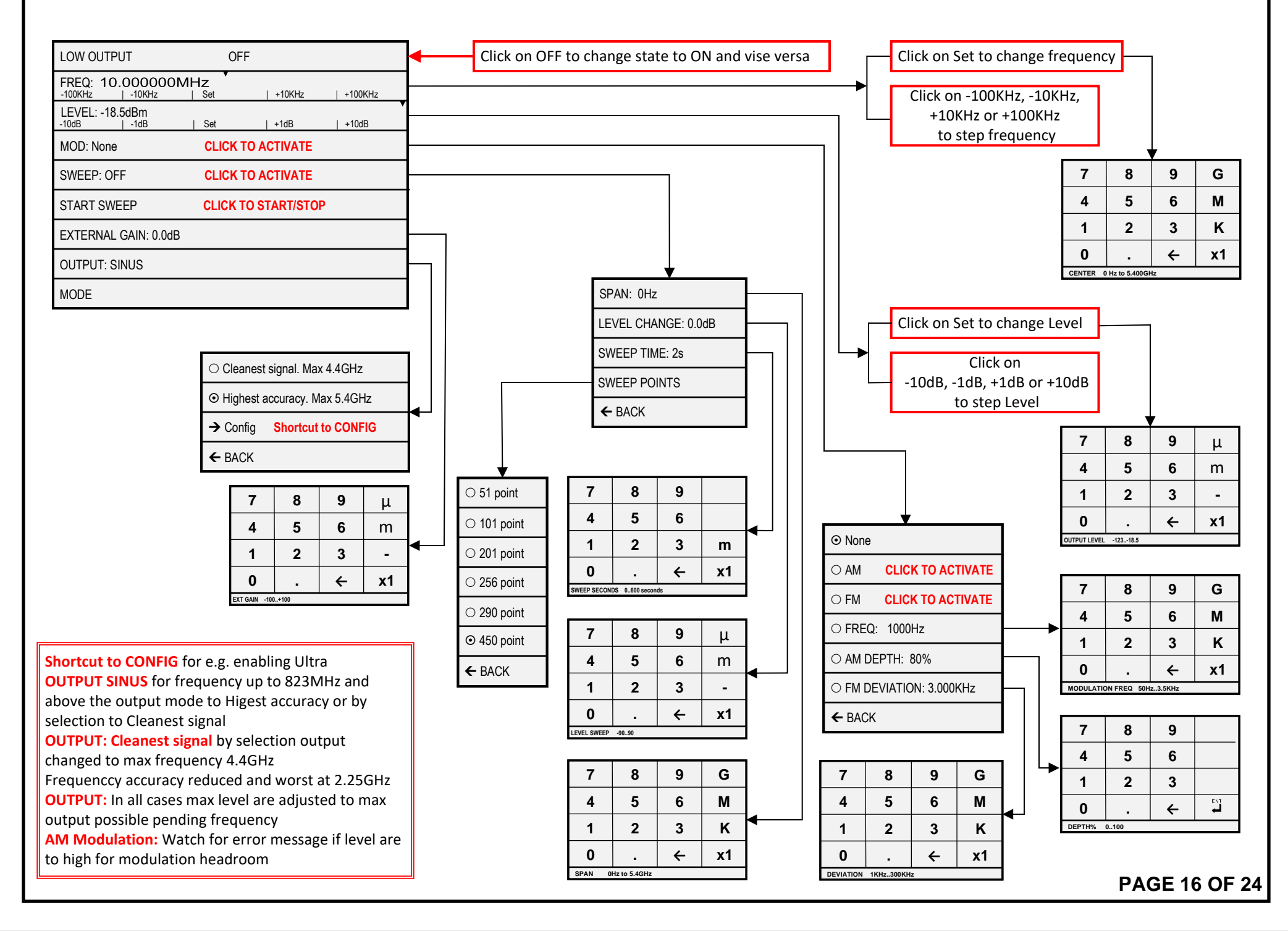

## **TinySA Ultra Calibration System-1** Menu Chart

#### WARNING !!! DO NOT MODIFY ANYTHING AS DESCRIBED IN THE FOLLOWING PAGES EXCEPT YOU ARE KNOWING WHAT YOU ARE DOING

The TinySA ULTRA firmware contain a very complex Calibration System with a number of pre-defined leveloffset parameters in addition to 6 input correction tables and 4 output correction tables.

Before doing the CONFIG/LEVEL CAL perform a CONFIG/MORE/CLEAR CONFIG to remove any remains form earlier calibrations

The automatic calibration for CONFIG/LEVEL CAL below 5.34GHz, modifies a number of the predefined leveloffset parameters to compensate for hardware variation from unit to unit and utilizes the build in 30MHz reference signal, when the two SMA adaptors are connected via a short low loss cable. CONFIG/LEVEL CAL above 5.34GHz modifies the single pre-defined "leveloffset harmonic 10.5" parameter, also to compensate for said hardware unit to unit variation, but requires an external 5.34GHz test signal. However this single predefined leveloffset are pretty close to the ideal value so only if accurate SA measurements above 5.34GHz is required, this above 5.34GHz calibration is needed.

Via the supplied USB cable all the data can be studies by using a simple PC terminal program such as KITTY from https://www.fosshub.com/KiTTY.html Below is shown the predefined leveloffset parameters before and after a complete automatic CONFIG/LEVEL CAL below and above 5.34GHz In principle that is all to be done, as the in and out correction tables embedded in the firmware provides very good accuracy for all TinySA ULTRA units.

When entering the terminal command **leveloffset** all the leveloffset parameters are shown The two CONFIG/LEVEL CAL functions modifies these parameters as shown in red below

# After upgrade to Firmware v1.4-49 and CLEAR CONFIG

ch> leveloffset leveloffset low 0.0 leveloffset low output 0.0 leveloffset switch 0.0 leveloffset receive switch 0.0 leveloffset out switch 0.0 leveloffset Ina 0.0 leveloffset harmonic 10.5 leveloffset shift1 0.5 leveloffset shift2 3.0 leveloffset shift3 0.0 leveloffset drive1 0.0 leveloffset drive2 -1.5 leveloffset drive3 -0.5 leveloffset direct 30.0 leveloffset direct Ina 0.0 leveloffset ultra 0.0 leveloffset ultra Ina 0.0 leveloffset adf 0.0 leveloffset direct output 0.0

# After CONFIG/LEVEL CAL below 5.34GHz

ch> leveloffset leveloffset low -0.1 leveloffset low output 0.0 leveloffset switch 0.0 leveloffset receive switch -1.3 leveloffset out switch 0.0 leveloffset Ina 0.3 leveloffset harmonic 10.5 leveloffset shift1 -0.8 leveloffset shift2 0.6 leveloffset shift3 -0.6 leveloffset drive1 0.0 leveloffset drive2 -0.9 leveloffset drive3 -0.4 leveloffset direct 28.9 leveloffset direct Ina 31.4 leveloffset ultra -0.4 leveloffset ultra\_Ina 0.2 leveloffset adf 0.0 leveloffset direct output 0.0

After CONFIG/LEVEL CAL above 5.34GHz

ch> leveloffset leveloffset low -0.1 leveloffset low output 0.0 leveloffset switch 0.0 leveloffset receive switch -1.3 leveloffset out switch 0.0 leveloffset Ina 0.3 leveloffset harmonic 9.6 leveloffset shift1 -0.8 leveloffset shift2 0.6 leveloffset shift3 -0.6 leveloffset drive1 0.0 leveloffset drive2 -0.9 leveloffset drive3 -0.4 leveloffset direct 28.9 leveloffset direct Ina 31.4 leveloffset ultra -0.4 leveloffset ultra\_Ina 0.2 leveloffset adf 0.0 leveloffset direct output 0.0

#### **TinySA Ultra Calibration System-2 Menu Chart**

The 6 input correction tables with 20 frequency level corrections entries are displayed when entering a terminal command with the name as shown above the listings

#### correction low

correction low 0 10000 12.2 correction low 1 50000 7.6 correction low 2 200000 4.5 correction low 3 400000 2.2 correction low 4 900000 0.4 correction low 5 20000000 -0.4 correction low 6 3000000 0.0 correction low 7 10000000 -0.8 correction low 8 16000000 -0.4 correction low 9 23000000 0.5 correction low 10 29000000 0.3 correction low 11 40000000 1.0 correction low 12 52000000 0.1 correction low 13 60000000 0.5 correction low 14 66000000 0.4 correction low 15 74000000 1.5 correction low 16 790000000 3.0 correction low 17 81000000 4.7 correction low 18 82000000 6.3 correction low 19 83000000 8.7

#### correction Ina

Normalized to 30MHz

Range 0 to 830MHz

correction Ina 0 10000 11.0 correction Ina 1 30000 8.5 correction Ina 2 80000 6.3 correction Ina 3 300000 4.5 correction Ina 4 400000 3.2 correction Ina 5 800000 1.0 correction Ina 6 1000000 0.7 correction Ina 7 1000000 0.2 correction Ina 8 6000000 -0.4 correction Ina 9 12000000 -0.4 correction Ina 10 27000000 0.6 correction Ina 11 42000000 0.7 correction Ina 12 550000000 -0.1 correction Ina 13 60000000 0.6 correction Ina 14 68000000 0.8 correction Ina 15 750000000 1.7 correction Ina 16 770000000 1.8 correction Ina 17 80000000 3.5 correction Ina 18 820000000 5.5 correction Ina 19 830000000 8.0

#### correction direct

correction direct 0 140000000 5.1 correction direct 1 150000000 4.2 correction direct 2 16000000 2.4 correction direct 3 18000000 0.0 correction direct 4 28000000 -8.3 correction direct 5 30000000 -9.6 correction direct 6 38000000 -13.6 correction direct 7 39000000 -14.1 correction direct 8 410000000 -15.1 correction direct 9 43000000 -15.7 correction direct 10 490000000 -18.4 correction direct 11 520000000 -19.3 correction direct 12 56000000 -21.1 correction direct 13 83000000 -28.8 correction direct 14 84000000 -29.4 correction direct 15 86000000 -28.5 correction direct 16 87000000 - 29.4 correction direct 17 96000000 - 27.8 correction direct 18 104000000 -26.2 correction direct 19 1130000000 -23.7

and 830 to 1130MHz

560MHz

280 to

Range 140 to 180MHz and

Normalized to 180MHz

#### correction direct\_Ina

correction direct\_Ina 0 140000000 4.3 correction direct\_lna 1 15000000 3.3 correction direct Ina 2 170000000 1.7 correction direct Ina 3 18000000 0.0 correction direct Ina 4 28000000 -10.1 correction direct\_Ina 5 30000000 -11.7 correction direct\_Ina 6 34000000 -13.9 correction direct Ina 7 36000000 -14.8 correction direct Ina 8 50000000 -21.0 correction direct Ina 9 56000000 -23.3 correction direct\_Ina 10 83000000 -30.7 correction direct Ina 11 84000000 -31.0 correction direct Ina 12 86000000 - 30.8 correction direct Ina 13 87000000 -31.3 correction direct Ina 14 95000000 - 30.4 correction direct Ina 15 101000000 -29.3 correction direct Ina 16 103000000 -28.2 correction direct Ina 17 104000000 -28.4 correction direct Ina 18 105000000 -28.0 correction direct Ina 19 113000000 -25.9 Range fixed 30MHz and 700 to 6000MHz Normalized to 30MHz

#### correction ultra

correction ultra 0 3000000 0.0 correction ultra 1 70000000 0.6 correction ultra 2 98000000 1.7 correction ultra 3 144000000 4.5 correction ultra 4 1590000000 4.5 correction ultra 5 190000000 3.2 correction ultra 6 2810000000 4.6 correction ultra 7 3340000000 6.3 correction ultra 8 3390000000 5.7 correction ultra 9 3930000000 7.0 correction ultra 10 423000000 8.8 correction ultra 11 430000000 7.0 correction ultra 12 434000000 8.3 correction ultra 13 481000000 11.4 correction ultra 14 507000000 11.6 correction ultra 15 5110000000 13.3 correction ultra 16 530000000 12.4 correction ultra 17 551000000 12.6 correction ultra 18 5850000000 15.8 correction ultra 19 600000000 15.9

#### correction ultra\_Ina

correction ultra\_Ina 0 3000000 0.0 correction ultra\_lna 1 70000000 0.5 correction ultra Ina 2 770000000 0.5 correction ultra Ina 3 990000000 1.3 correction ultra Ina 4 123000000 3.1 correction ultra\_Ina 5 239000000 2.7 correction ultra\_Ina 6 280000000 2.7 correction ultra Ina 7 281000000 3.5 correction ultra Ina 8 315000000 4.7 correction ultra Ina 9 3210000000 6.2 correction ultra\_lna 10 381000000 8.5 correction ultra Ina 11 406000000 11.5 correction ultra Ina 12 418000000 13.5 correction ultra Ina 13 423000000 15.8 correction ultra Ina 14 430000000 15.8 correction ultra Ina 15 440000000 18.7 correction ultra Ina 16 449000000 19.4 correction ultra Ina 17 496000000 22.6 correction ultra Ina 18 507000000 22.8 correction ultra Ina 19 600000000 28.1

**PAGE 18 OF 24** 

### **TinySA Ultra CALIBRATION SYSTEM-3 Menu Chart**

The 4 output correction tables with 20 frequency level corrections entries are displayed when entering a terminal command with the name as shown above the listings

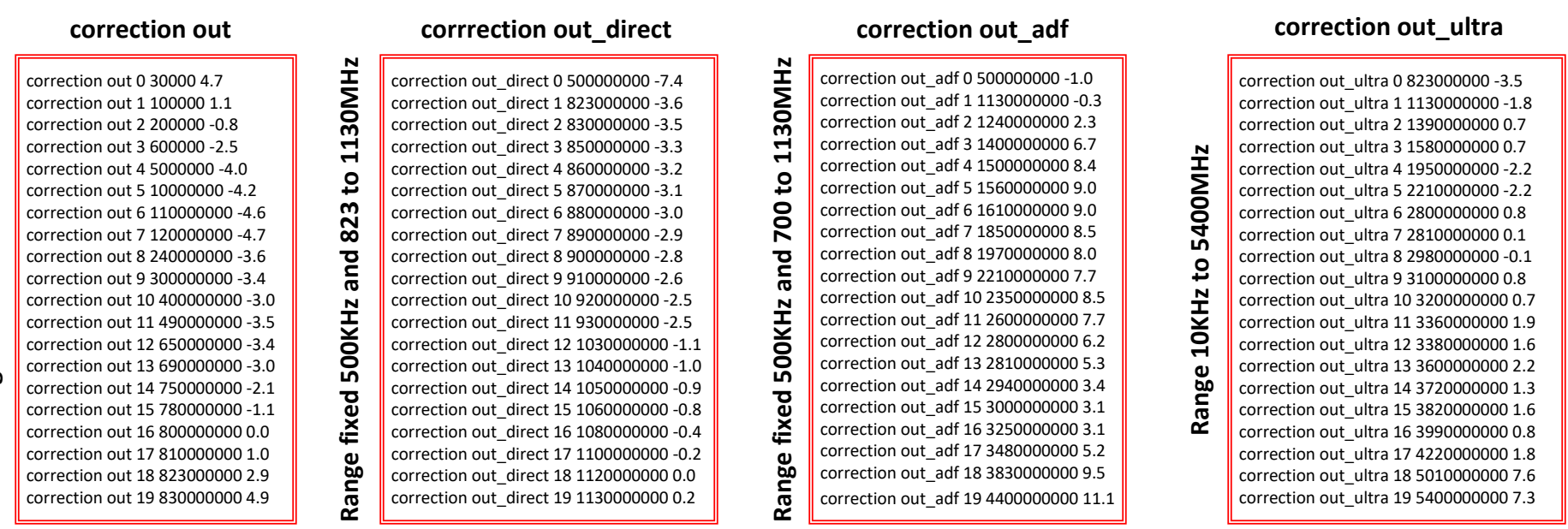

The in and out corrrection tables are derived for a single TinySA ULTRA hardware for every mode and single decided frequency, the dB corrections is found with an accuracy below 0.5dB and in most cases even better.

Other TinySA ULTRA hardware units will eventually differ slightly, and if more than accepted, the users can edit each single corrections via the CONFIG/MORE/LEVEL CORRECTION for these 10 correction tables, except for direct and direct\_lna which is only relevant for measurements without spurs near the IF frequency. So far not implemented for editing.

Despite the correction low includes frequencies up to 823MHz, this low range is limited to 800MHz and a 800MHz lowpassfilter is in action. This lowpass filter is also being used in output mode to provide sinus signal up to and below 823MHz.

If ULTRA is enabled then it takes action from 700MHz upwards

For doing any output corrections are required an accurate Spectrum Analyzer to 6GHz, if the entire frequency range needed, and only recommended if you are sure a correction is justified. For input corrections likewise an accurate signal generator is required How to perform such corrections go to page 13 for further informantion

# **TinySA Ultra ADVANCE CALIBRATION Menu Chart**

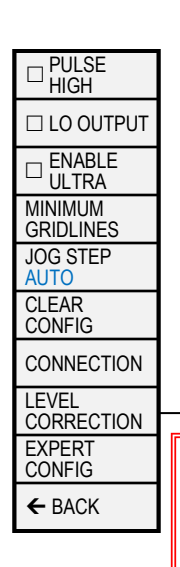

#### From page 12 the LEVEL CORRECTION is selected.

Before any output correction can be made the OUTPUT LEVLE/30MHz LEVEL must be performed. The TinySA ULTRA enables a -30dBm level to be measured by a Spectrum Analyzer or a selective power meter (a wideband power meter able to measure such low levels may be used for 30MHz only, but not for 1GHz and 1,2GHz due to harmonics) The meaured level must be entered via the on screen keypad. For" 30MHz LEVEL" the frequency as you choose but 30MHz is recommended Check via the terminal command "leveloffset" that the "leveloffset low output" has been changed from 0.0 to a new small value Repeat the process for 1GHz and check the "leveloffset direct out" has been changed from 0.0 to a small amount. Repeat the process for 1.2GHz and check the "leveloffset adf" has been changed from 0.0 to a small amount. For the "INPUT LEVEL" and all the 4 "IN CURVE's", use a input of known accurate level between -35 to -25dBm from a signal generator. See the comments below

For all "IN CURCE's" below settings are used and for "INPUT LEVEL" the same settings are recommended incl. LEVEL -35.0dBm FREQUENCY/30MHz and SPAN/1MHz FREQUENCY/RBW and VBM 10KHz LEVEL/ATTENUATE/MANUEL/5dB CONFIG/SAMPLE REP/10 Other settings left as automatic set

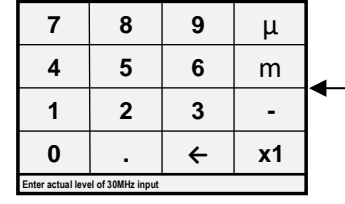

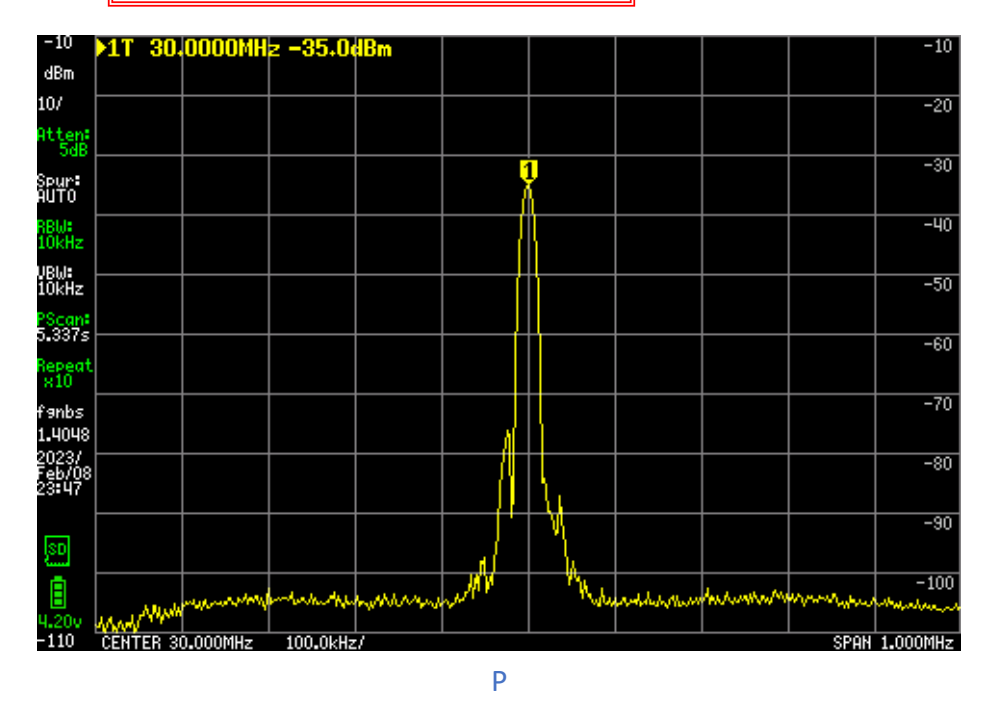

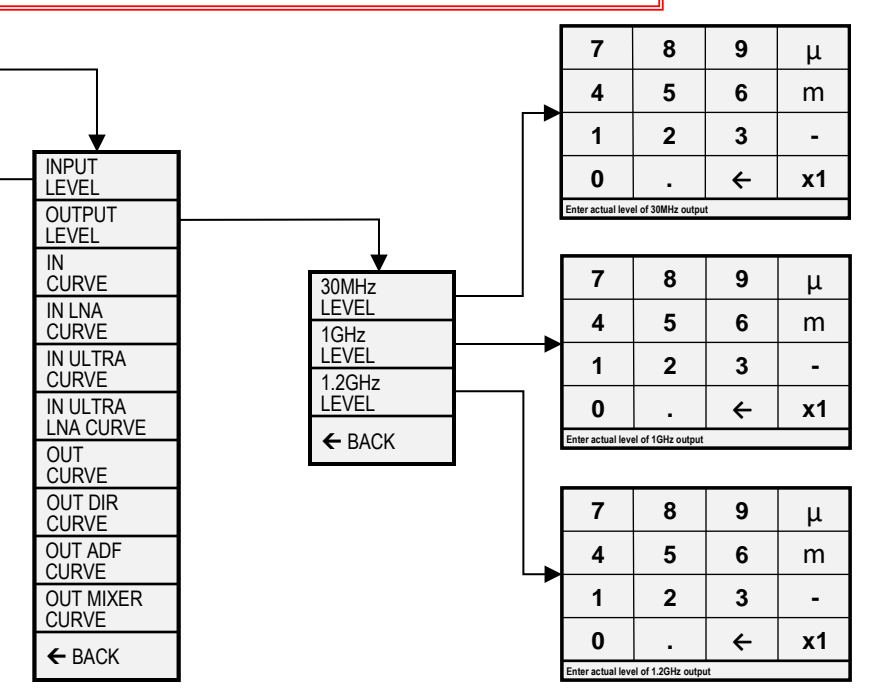

After finishing corrections execute the terminal command "saveconfig" to preserve the modifications.

You may also preserve the "leveloffset" settings by in the command window mark all the leveloffset lines, chose CRTL C and open the windows notepad and paste by CTRL V followed by saving the setting to a folder with a descriptive name. You may at any time perform the reverse process to restore the just stored leveloffset settings

### **TinySA Ultra ADVANCE CALIBRATION-IN Menu Chart**

For all the 4 IN CURVE's you must provided from a signal generator an accurate input signal of known level between -35 to -25dBm. Recommended level to use is the same as for the "INPUT LEVEL" calibration page 19 which was -35dBm.

First step in below example is to enter the level -35dBm by means of the on screen keypad, and then select the frequency in question for modification here being 100MHz. Now a sweep is shown and the marker level noted. If the marker level is different from the input level, then click on OK and the IN CURVE selection page is displayed again with the new level correction table value shown. In the example no correction needed and thus CANCEL selected followed by BACK a couple of times.

You may edit just a single or a few frequencies pending what you experiance of need. Up tp 3GHz the levels are not deviating much from sample to sampe of TinySA ULTRA

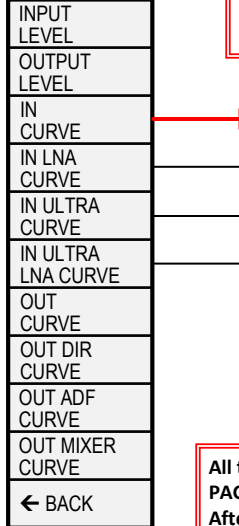

7

4

1

0

nter actual input leve

8

5

2

9

6

3

←

μ

m

-

x1

| • | 100.000MHz -0.8dB |
|---|-------------------|
|   | 160.000MHz -0.4dB |
|   | 230.000MHz +0.5dB |
|   | 290.000MHz +0.3dB |
|   | 400.000MHz +1.0dB |
|   | 520.000MHz +0.1dB |
|   | 600.000MHz +0.5dB |
|   | + MORE            |
|   | + BACK            |
|   |                   |

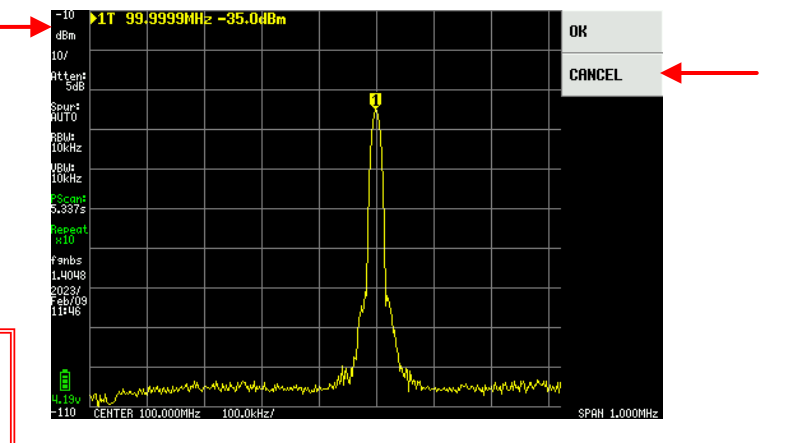

All the IN CURVE's consist of 3 entry fields, and reflect the data from the correction tables shown on PAGE 17. Below shown are the 3 IN CURVE entry fields for selecting frequencies After finishing corrections execute the terminal command "saveconfig" to preserve the modifications. You may also preserve the modified correction tables by in the command window marking all the 20 lines, chose CRTL C and open the windows notepad and paste by CTRL V followed by saving the correction new table to a folder with a descriptive name. After a firmware update you may at any time perform the reverse process to restore the just stored correction table.

| 10.000kHz +12.2dB |
|-------------------|
| 50.000kHz +7.6dB  |
| 200.000kHz +4.5dB |
| 400.000kHz +2.2dB |
| 900.000kHz +0.4dB |
| 20.000MHz -0.4dB  |
| 30.000MHz +0.0dB  |
| → MORE            |
| + BACK            |
|                   |

|   | 100.000MHz -0.8dB |
|---|-------------------|
|   | 160.000MHz -0.4dB |
|   | 230.000MHz +0.5dB |
| - | 290.000MHz +0.3dB |
|   | 400.000MHz +1.0dB |
|   | 520.000MHz +0.1dB |
|   | 600.000MHz +0.5dB |
|   | → MORE            |
|   | + BACK            |
|   |                   |

| 660.000MHz +0.4dB |  |
|-------------------|--|
| 740.000MHz +1.5dB |  |
| 790.000MHz +3.0dB |  |
| 810.000MHz +4.7dB |  |
| 820.000MHz +6.3dB |  |
| 830.000MHz +8.7dB |  |
| + BACK            |  |
| <b>▲</b>          |  |

## **TinySA Ultra ADVANCE CALIBRATION-OUT** Menu Chart

All the 4 OUT CURVE's enables a -35dBm output level to be measured by a Spectrum Analyzer or a selective power meter (a wideband power meter able to measure such low levels may be used for 30MHz but not for frequencies at and above 823MHz due to harmonics). The meaured level must be entered via the keypad. When done the OUT CURVE selection page is shown again and the new correction table value is displayed showing a change from -2.5dB to -2.7dB. You may select the frequency again and check if the correction made sense. You may edit just a single or a few frequencies pending what you experiance of need. Up tp 3GHz the levels are not deviating much from sample to sampe of TinySA ULTRA

Please note that the Ultra output correction are now named OUT MIXER CURVE

INPUT LEVEL

OUTPUT

LEVEL IN

| CURVE                             |                                                        |                                                                                                    |                                                                                                    |                                                 |                                              |                                             |                 |        |                   |                    |
|-----------------------------------|--------------------------------------------------------|----------------------------------------------------------------------------------------------------|----------------------------------------------------------------------------------------------------|-------------------------------------------------|----------------------------------------------|---------------------------------------------|-----------------|--------|-------------------|--------------------|
| IN LNA<br>CURVE                   |                                                        | 30.000kHz +4.7dB                                                                                                    |                                                                                                    |                                                 |                                              |                                             |                 |        |                   | 30.000kHz +4.7dB   |
| IN ULTRA                          |                                                        | 100.000kHz +1.1dB                                                                                                    |                                                                                                    |                                                 |                                              |                                             |                 |        |                   | 100.000kHz +1.1dB  |
|                                   |                                                        | 200.000kHz -0.8dB                                                                                                    |                                                                                                    |                                                 | 7                                            | 8                                           | 9               | μ      |                   | 200.000kHz -0.8dB  |
|                                   |                                                        | 600.000kHz -2.5dB                                                                                                    |                                                                                                    |                                                 | 4                                            | 5                                           | 6               | m      |                   | ►600.000kHz -2.7dB |
|                                   |                                                        | 5.000MHz -4.0dB                                                                                                    |                                                                                                    |                                                 | 1                                            | 2                                           | 3               | -<br>- |                   | 5.000MHz -4.0dB    |
|                                   |                                                        | 10.000MHz -4.2dB                                                                                                    |                                                                                                    |                                                 | LEVEL of 600.00                              | •<br>0kHz output                            | ~               | XI     |                   | 10.000MHz -4.2dB   |
|                                   |                                                        | 110.000MHz -4.6dB                                                                                                    |                                                                                                    |                                                 |                                              |                                             |                 |        |                   | 110.000MHz -4.6dB  |
| ← BACK                            |                                                        | + MORE                                                                                                    |                                                                                                    |                                                 |                                              |                                             |                 |        |                   | + MORE             |
|                                   |                                                        | + BACK                                                                                                    |                                                                                                    |                                                 |                                              |                                             |                 |        |                   | ← BACK             |
|                                   | After fin<br>You ma<br>lines, cl<br>modifie<br>time pe | nishing corrections execute the t<br>ay also preserve the modified con<br>hose CRTL C and open the windo<br>ed correction table to a folder wi<br>erform the reverse process to res | erminal command "saveconfig" to pr<br>rection tables by in the command wi<br>ws notepad and paste by CTRL V folk<br>th a descriptive name. After a firmw<br>tore the just stored new correction | reserve<br>ndow r<br>owed b<br>are upo<br>table | the moc<br>marking a<br>y saving<br>date you | lification<br>all the 20<br>the<br>may at a | is.<br>)<br>iny |        |                   |                    |
| 30.000kHz +                       | 4.7dB                                                  |                                                                                                    | 120.000MHz -4.                                                                                                    | 7dB                                             |                                              |                                             |                 |        |                   | 750.000MHz -2.1dB  |
| 100.000kHz ·                      | +1.1dB                                                 |                                                                                                    | 240.000MHz -3                                                                                                    | 6dB                                             |                                              |                                             |                 |        |                   | 780.000MHz -1.1dB  |
| 200.000kHz                        | -0.8dB                                                 |                                                                                                    | 300.000MHz -3.                                                                                                    | 4dB                                             |                                              |                                             |                 |        |                   | 800.000MHz +0.0dB  |
| 600.000kHz                        | -2.5dB                                                 |                                                                                                    | 400.000MHz -3.                                                                                                    | OdB                                             | 0dB 810.000MHz +1.0dB                        |                                             |                 |        |                   |                    |
| 5.000MHz -                        | 4.0dB                                                  |                                                                                                    | 490.000MHz -3.                                                                                                    | .5dB                                            |                                              |                                             |                 |        |                   | 823.000MHz +2.9dB  |
| 10.000MHz -4.2dB 650.000MHz -3.4  |                                                        |                                                                                                    | 4dB                                                                                                    |                                                 |                                              |                                             |                 |        | 830.000MHz +4.9dB |                    |
| 110.000MHz -4.6dB 690.000MHz -3.0 |                                                        |                                                                                                    | OdB                                                                                                    |                                                 |                                              |                                             |                 |        | + BACK            |                    |
| + More                            |                                                        |                                                                                                    | → MORE                                                                                                    |                                                 |                                              |                                             |                 |        |                   |                    |
| + BACK                            |                                                        |                                                                                                    | + BACK                                                                                                    |                                                 |                                              |                                             |                 |        |                   | 1                  |
| 1                                 |                                                        |                                                                                                    | <b>↑</b>                                                                                                    |                                                 |                                              |                                             |                 |        |                   |                    |

## **TinySA Ultra TIPS and TRICK's Menu Chart**

Besides the calibation information on page 16 to 21 the wiki pages are containing further information at the links shown below

https://tinysa.org/wiki/pmwiki.php?n=TinySA4.MenuTree

**Upgrading firmware** Always perform a CONFIG/MORE/CLEAR CONFIG before calibration and set CONFIG/MORE/EXPERT CONFIG/ FREQ CORR if ealier found.

Prior doing a recalibration Always perform a CONFIG/MORE/CLEAR CONFIG and set CONFIG/MORE/EXPERT CONFIG/FREQ CORR (the FREQ CORR ppb (part per billion) Finding the value requires a frequency standard for locking a Signal Generator or a locked frequency counter with 1 Hz resolution. Best frequency for Signal Generator is 1GHz or better 4GHz. Se below for an alternative high presision 4 GHz signal.

Place a small label on the rear of TinySA ULTRA with the found ppb value. You need it for every firmware update

A small 10MHZ GPSDO device from Leobodnar delivers squarewave signal and at 4GHz deliver signal with a level of -76dBm, when the input to TinySA ULTRA is reduced by inline SMA attenuator to about -2dBm. and LNA activated. Then finding the ppb value is easy. The value for the used TinySA ULTRA is -2100. The settings for TinySA ULTRA are SPAN 10KHz and RBW 200Hz

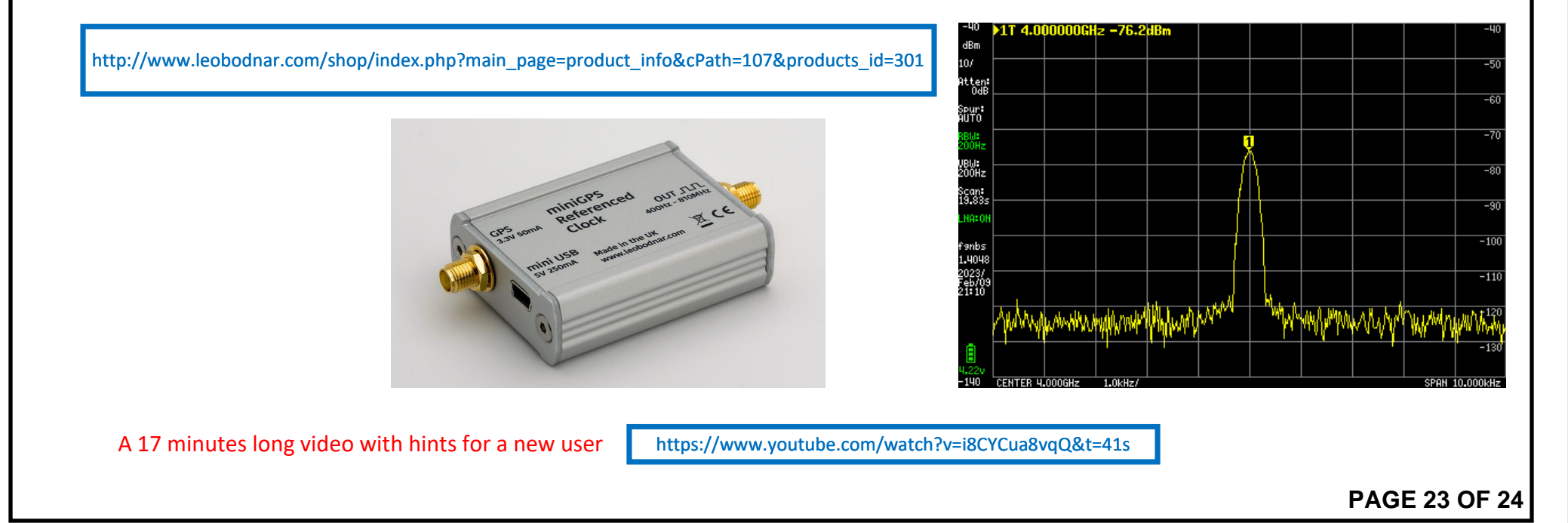

# **TinySA Ultra Menu-Tree Chart Revision History**

| DATE      | DESCRIPTION                                                                                                    |  |  |  |  |  |
|-----------|----------------------------------------------------------------------------------------------------|--|--|--|--|--|
| 1/13/2023 | 23 INITIAL RELEASE. Based on Firmware version tinySA4_v1.4-40                                                                          |  |  |  |  |  |
| 1/16/2023 | 23 Added menu descriptions, additional menu levels, shrunk keypad to 80% of original size to fit more on a page, added MODE page, etc. |  |  |  |  |  |
| 1/28/2023 | 1/28/2023 Added MODE > Signal Generator menu page - credit to Kurt Poulsen (kurt@hamcom.dk). Added text and made text corrections.     |  |  |  |  |  |
| 2/10/2023 | Menus updated and additional information added by Kurt as a result of firmware update to version tinySA4_v.1.4-49                      |  |  |  |  |  |
| 2/23/2023 | Final updates by Kurt with many additions over last update.                                                                            |  |  |  |  |  |
|           |                                                                                                    |  |  |  |  |  |
|           |                                                                                                    |  |  |  |  |  |
|           |                                                                                                    |  |  |  |  |  |
|           |                                                                                                    |  |  |  |  |  |
|           |                                                                                                    |  |  |  |  |  |
|           |                                                                                                    |  |  |  |  |  |
|           |                                                                                                    |  |  |  |  |  |
|           |                                                                                                    |  |  |  |  |  |
|           |                                                                                                    |  |  |  |  |  |
|           |                                                                                                    |  |  |  |  |  |
|           |                                                                                                    |  |  |  |  |  |
|           |                                                                                                    |  |  |  |  |  |
|           |                                                                                                    |  |  |  |  |  |
|           |                                                                                                    |  |  |  |  |  |